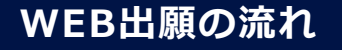

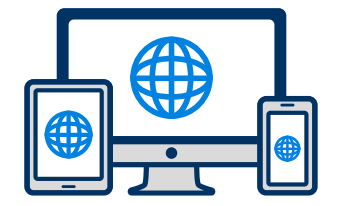

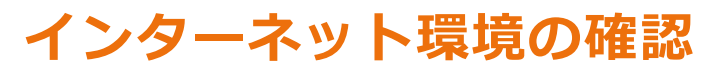

インターネットに接続されたパソコン・スマートフォン・タブレットをご用意ください。

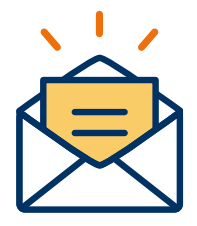

#### 利用可能なメールアドレスの準備

マイページの登録に必要です。 また登録したアドレスに重要な通知を配信します。

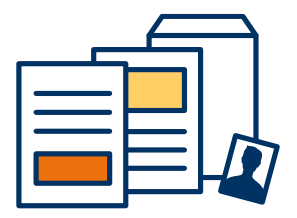

#### 添付・郵送書類の準備

郵送書類は、発行に時間がかかる場合がありますので、 できるだけ出願前に準備をしておいてください。

郵送書類(例):調査書・推薦書・顔写真

## 1 -2 事前準備

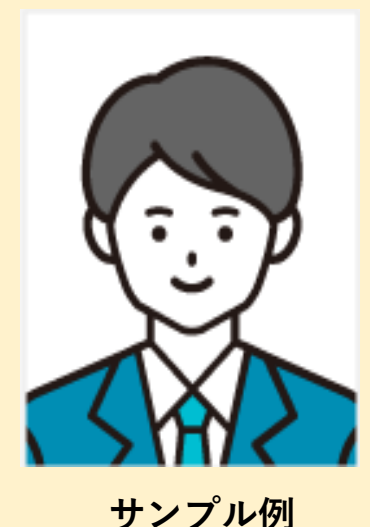

### 写真データの準備

作業端末上に事前に写真のデータを準備しておくことをお勧めします。

【写真データについて】

- ・最近3ヶ月以内に撮影したもの
- ・正面、無帽、無背景のもの
- ・制服またはスーツ着用のこと
- ・明るく鮮明な写真
- ファイルサイズは100KB~3MB
- ・ピクセルサイズは幅450ピクセル、高さ600ピクセル (写真サイズ比率3:4)

※画像編集ソフト加工された画像などは、受付できない場合があります。

#### 【アップロード時の注意事項】

- ・写真データを選択後、アップロードに時間がかかる場合があります。
   完了すると写真が大きく表示されますので、それまでは画面操作は
   せずにしばらくお待ちください。
- ・写真データは受験票、願書に合わせてリサイズされますので必ず縦 撮りでお願いします。

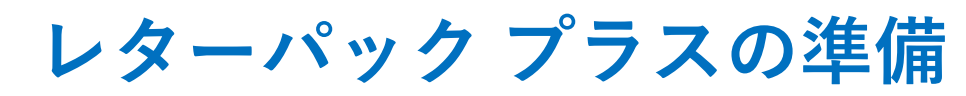

事前準備

-3

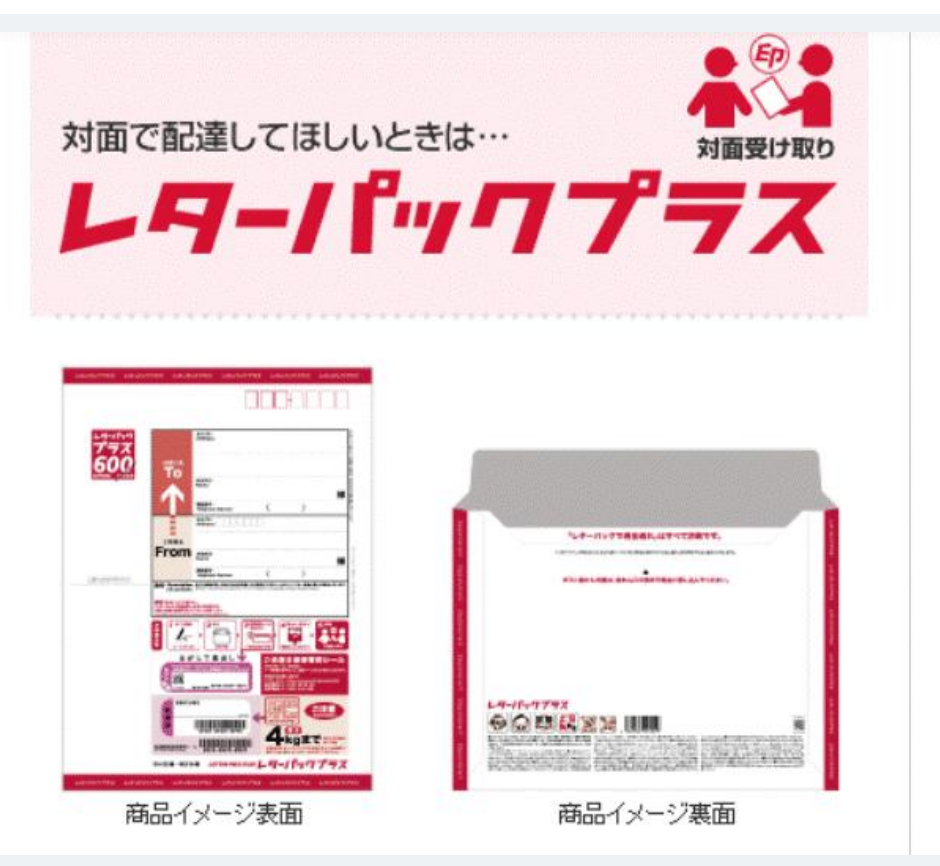

提出書類を郵送するため、レターパック プラスをご準備してください。 ※提出書類については、詳しくは学生募集要項をご参照ください。

# 2 マイページ登録

#### 🖂 メールで受け取る場合

| 手順1                                                                                                    | 手順2                                           |                                                           | 手順3                                       |                                             | 手順4                                                                                                    |
|----------------------------------------------------------------------------------------------------|-----------------------------------------------|-----------------------------------------------------------|-------------------------------------------|---------------------------------------------|----------------------------------------------------------------------------------------------------|
| WEB出願のページからアクセ<br>スし、「メールで通知を受け取<br>る」ボタン選択します。                                                                                                | 氏名・電話<br>スを入力し                                | 番号・メールアドレ<br>てください。                                       | 入力したメ<br>メールが送                            | マールアドレス宛に<br>信されます。                         | 入力したメールアドレスに届く<br>「仮登録完了のお知らせ」<br>メール内にあるURLをクリック<br>して登録を完了させてください。                                                                                                    |
| インターネット出願                                                                                                    | 新規出願                                          | 新規出願登録 利用規約確認                                             |                                           |                                             | info@                                                                                                    |
| 今年度初めて<br>インターネット出願を行う方はこちら                                                                                                    | 氏名(フリガナ)                                      | 氏名(フリガナ)                                                  |                                           |                                             | 宛先 橋心 花子 …<br>この度は、インターネット出願にご登録いただきありがと<br>うございます。                                                                                                    |
| メールで通知を受け取る                                                                                                    | 姓                                             | 名                                                         | 橘心                                        | 花子                                          | 以下URLより、手続きを進めていただきますようお願いい<br>たします。<br>https://www.xxxxxxxxxx                                                                                                    |
| 既に今年度の<br>インターネット出願を行っている方はごちら                                                                                                    | セイ<br>電話番号<br>09012345678 (ハイフンなし)<br>メールアドレス |                                                           | キッシン<br>ご入力いただい<br>1 た。<br>メール内のご案        | ハナコ<br>たメールアドレス宛に送信しまし<br>内に従い、操作をお願いいたしま   | <ul> <li>既に登録済みの人は以下のURLからログインしてください。</li> <li>https://www.mypage</li> <li>*本メールは送信専用です。返信にはご回答できません。</li> <li>*心当たりのない場合は、お問い合わせフォームよりご連         ※ください。     </li> </ul> |
| ログイン画面へ                                                                                                    |                                               |                                                           | <sup>&gt;</sup> 。<br>∗メールが受信<br>・ をご確認いただ | できない場合は、迷惑メール設定<br>〔くか、お問い合わせください。          |                                                                                                    |
| ※注意事項<br>インターネットのみでは出願完了となりません。<br>インターネットにて出願後、必要書類を郵送してください。<br>必要書類は、試験種別によって異なりますので、募集要<br>項・志願確認表をご確認ください。 ※因人情報の保護に同意しまで、個人情報の取り扱いについてに、 |                                               | .com<br>ベールアドレス宛に<br>言します。<br>級の保護に同意します。<br>&り扱いについてはこちら | 登録用のURLを送<br>愛個人情報のI                      | 閉じる<br>信します。<br>報の保護に同意します。<br>取り扱いについてはこちら |                                                                                                    |
|                                                                                                    |                                               | 送信                                                        |                                           |                                             |                                                                                                    |

# 2 マイページ登録

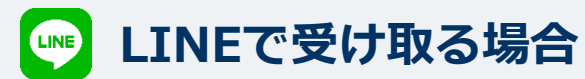

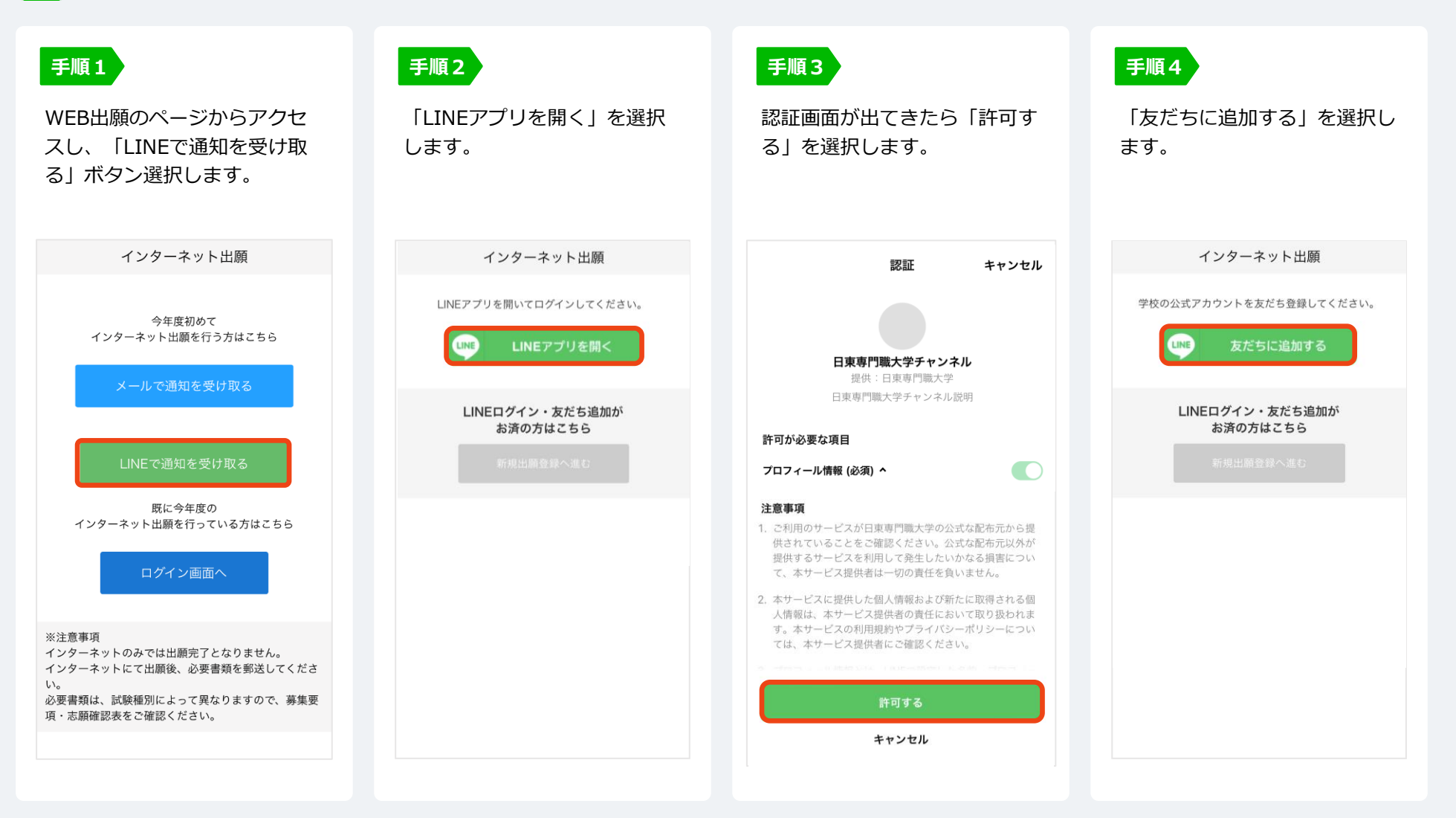

# 2 マイページ登録

## 🥶 LINEで受け取る場合

| <b>手順5</b><br>「新規出願登録へ進む」ボタン<br>選択します。                            | Image: Single Single Sing |  | <b>手順8</b><br>LINEに届くURLをクリックし<br>て登録を完了させてください。                                                                                                    |  |  |
|-------------------------------------------------------------------|----------------------------------------------------------------------------------------------------|--|----------------------------------------------------------------------------------------------------|--|--|
| <text><text><text><text><text></text></text></text></text></text> |                                                                                                    |  | <ul> <li>●○○○専門学校です。</li> <li>○○○○専門学校です。</li> <li>この度は、AOエントリーをご検討<br/>いただきありがとうございます。</li> <li>AOエントリーの受付<br/>は完了しておりません。</li> <li>っきましては、以下URLより、手<br/>続きを進めていただきますようお<br/>願いいたします。</li> <li>■Itps://www.xxxxxxxx</li> <li>既に登録済みの人は以下のURLからログインしてください。</li> </ul> |  |  |

| 그도 배종 ㅋ |   |
|---------|---|
| 于順工     |   |
|         | / |

個人情報詳細入力 住所や生年月日などを入力してください。

| 個人情報登録         |        |  |  |  |  |
|----------------|--------|--|--|--|--|
|                |        |  |  |  |  |
| 氏名 💥           |        |  |  |  |  |
| 橘心             | 花子     |  |  |  |  |
| キッシン           | ハナコ    |  |  |  |  |
| 生年月日 💥         |        |  |  |  |  |
| ▼選択し           | し ▼選択し |  |  |  |  |
| 住所 💥           |        |  |  |  |  |
| 郵便番号 <b>検索</b> |        |  |  |  |  |
| ▼選択してください      |        |  |  |  |  |
| 市区町村           |        |  |  |  |  |
| 番地             |        |  |  |  |  |
| 建物名 部屋番号       |        |  |  |  |  |
| 出身学校 💥         |        |  |  |  |  |
| ○○高等学校         |        |  |  |  |  |
| 内容の送信          |        |  |  |  |  |

手順2 画面の指示に従って入力項目を完了させてください。 提出書類の添付が必要になりますのでご準備ください。

| AOエントリー登録                  | 出願登録      |
|----------------------------|-----------|
| AOエントリー                    | 出願        |
| 入試区分 💥                     | 入試区分 💥    |
| ▼選択してください                  | ▼選択してください |
| 志望学科 💥                     | 志望学科 ※    |
| ▼選択してください                  | ▼選択してください |
| 志望動機                       | 内容の送信     |
| 0文字入力 (最大500文字まで)<br>内容の送信 |           |

## 4 マイページ パスワード設定

| 手順1 「パスワード設定」ボタンを選択します。                                                                                                    | 手順2 英数字8文字以上のパスワードを設定してください。                                          |
|----------------------------------------------------------------------------------------------------|-----------------------------------------------------------------------|
| マイページ         ● 橋心 花子       ↓         ▲のエントリーの受付が完了しました。         ▲のエントリーの受付が完了しました。         ● パスワードが未設定です。         単込ありがとうございました。         申込ありがとうございました。         ⇒ パスワードが未設定が行えます。         設定後、         クレジットカード決済が行えます。         パスワードの設定 | マイページのパスワード設定<br>マイページのパスワードを設定することで、申請内容を確<br>窓・変更することができます。<br>電話番号 |
| 試験情報                                                                                                    | パスワード<br>※英数字8文字以上                                                    |
| [AOエントリー]         AOエントリー受付完了         入試区分       [AOエントリー]         第1希望学科       〇〇科                                                                                                    | パスワード (確認)                                                            |
| 申請内容を変更                                                                                                    | 登録                                                                    |
| ホーム     AOエントリー     田原                                                                                                    |                                                                       |

以下の方法でお支払いください

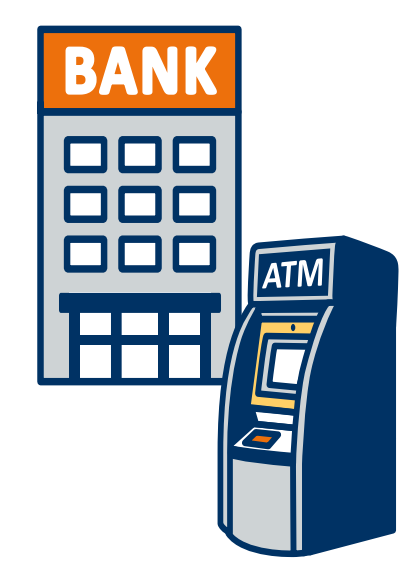

# 銀行振込

全国の金融機関窓口 または ATMからお振込みください。 マイページに記載されている提出書類をレターパックプラスに入れ、 出願期間内に郵便局窓口から下記の宛先まで郵送してください。(出願期間内消印有効)

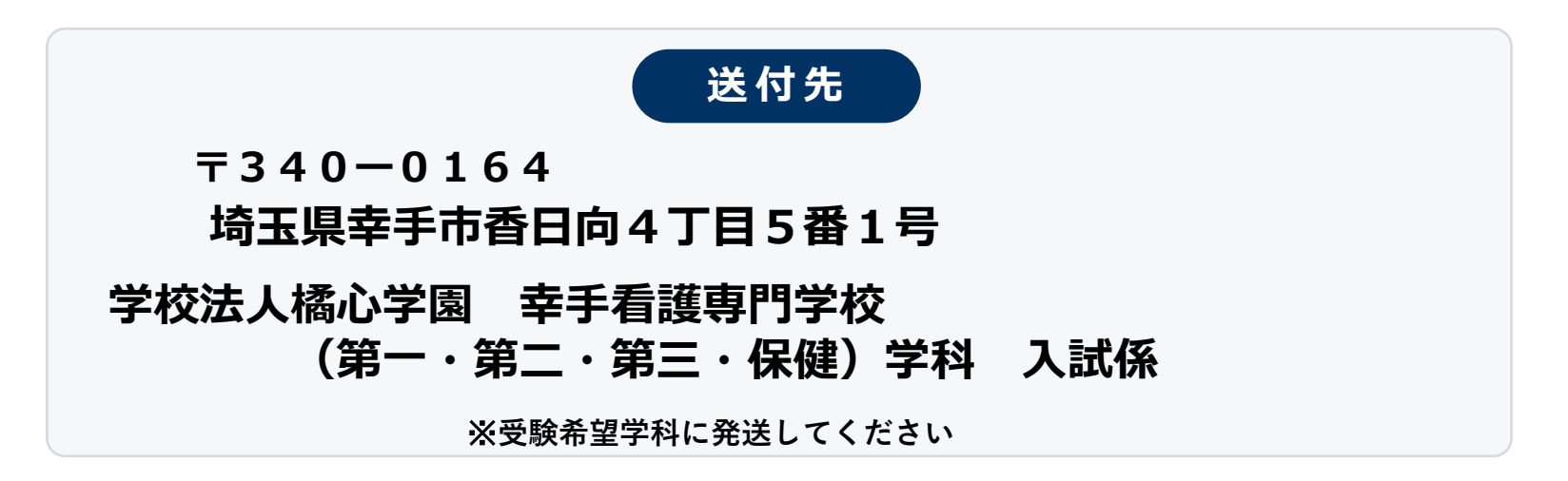

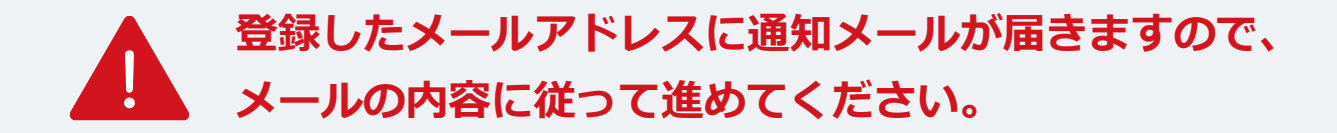

出願登録が学校から受理されると、マイページ内から受験番号が通知されます。 印刷して当日持参してください。

| 手順1 | マイページ                                                               | 手順2 | ×=            | × | 手順3 | 発行書類                                                      |
|-----|---------------------------------------------------------------------|-----|---------------|---|-----|-----------------------------------------------------------|
|     | ●     橘心 花子     ◆       出願の受付が完了しました。                               |     | <b>自</b> 発行書類 |   |     | [〇〇入試]<br>❶ 受験票                                           |
|     | 詳細を確認する                                                             |     |               |   |     |                                                           |
|     | [〇〇入試]<br>出願受付完了 支払済                                                |     |               |   |     |                                                           |
|     | <ul> <li>入試区分</li> <li>受験番号</li> <li>第1希望学科</li> <li>○○科</li> </ul> |     |               |   |     |                                                           |
|     | 申請内容を変更                                                             |     |               |   |     |                                                           |
|     |                                                                     |     |               |   |     | 冷     全     戸     三       ホーム     AOエントリー     出願     メニュー |

#### 試験当日は、 必ず印刷した受験票を持参してください。

受験

8

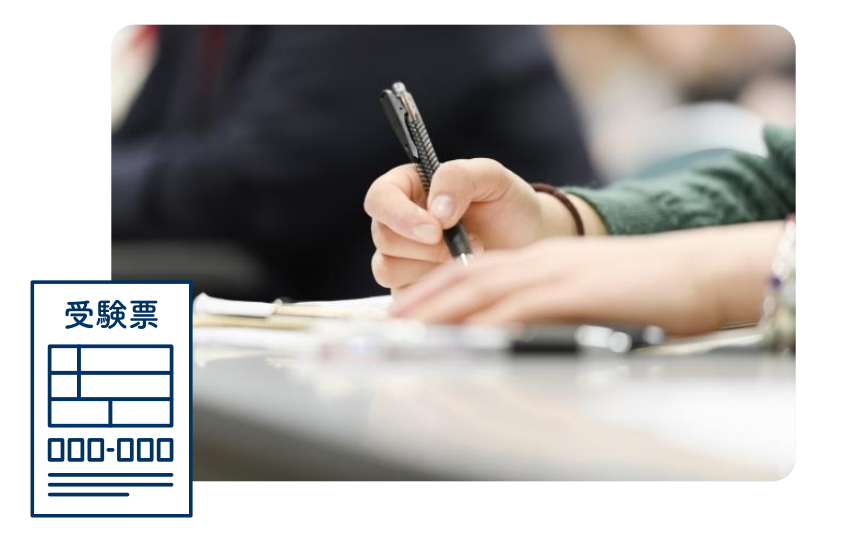

#### 合格発表日に、ログイン後のトップページ内にある 登録済み試験日程一覧に合否の結果が通知されます。

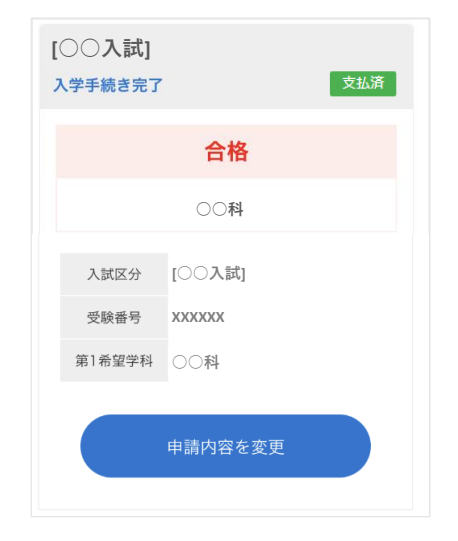